# Manage Site and Subsite Homepages

**Blackboard Web Community Manager** 

Blackboard

#### **Trademark Notice**

Blackboard, the Blackboard logos, and the unique trade dress of Blackboard are the trademarks, service marks, trade dress and logos of Blackboard, Inc. All other trademarks, service marks, trade dress and logos used in Blackboard and the Website are the trademarks, service marks, trade dress and logos of their respective owners.

#### **Copyright Notice**

© 2016 Blackboard Inc. All rights reserved.

This guide covers all available features and functionality. Features included in your contract may vary.

# **Table of Contents**

| Introduction                                  | 1 |
|-----------------------------------------------|---|
| Site and Subsite Homepages                    | 2 |
| Access the Site or Subsite Homepage           | 2 |
| Edit the Site or Subsite Homepage             | 3 |
| Add an App to the Site or Subsite Homepage    | 5 |
| Remove an App to the Site or Subsite Homepage | 7 |

## Introduction

Each of your websites have Homepages that you can provide your visitors with current information. The Web Community Manager standard template gives you the ability to add apps to your Homepage. If you have a custom template, the number and locations of the editable regions will be determined by the design of the custom template.

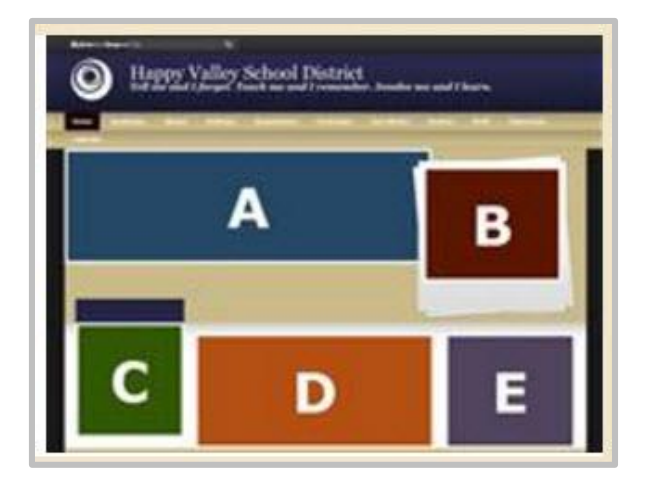

Site Directors can add content to all Homepages and Subsite Directors can add content to the Homepage on their assigned subsites. Homepage Editors can add content to the Site or Subsite Homepage to which they have been given access.

Here are some apps you may want to consider for your homepages.

- <u>Homepage Photo Rotator</u>—If your template supports the Homepage Photo Rotator you can use it o display rotating photos on your Site and Subsite Homepages.
- <u>Multimedia Rotator</u>—If your template supports the Multimedia Rotator you can add photos and embed YouTube, Vimeo, SchoolTube and TeacherTube videos to your Site and Subsite Homepages.
- <u>Content App</u>—The Content App can be used to insert Welcome Text to create a customized message to your visitors.
- <u>Announcements App</u>—Announcements generally include information that you only want to display on your homepage for a few days. They should be brief and to the point. For information that will remain on your website for a longer period or requires more detail, we recommend that you use Headlines & Features.
- <u>Headlines & Features App</u>—Headlines enable you to link to items on your homepage that are lengthy or require images or formatting. For information that will remain on your website for a shorter period that is not lengthy, we recommend that you use Announcements.
- <u>Site Shortcuts App</u>—Site Shortcuts can be used to provide users with quick links to content areas within your own site or to external websites.
- <u>Upcoming Events</u>—The Upcoming Events app automatically pulls events from a site calendar and adds them to your homepage.
- <u>Embed Code App</u>—The Embed Code App allows you to add social media feeds to your homepage.

## Site and Subsite Homepages

The Site Homepage is the first page visitors see when they navigate to your website. The Subsite Homepage is the first page visitors see when they navigate to one of your Subsites. Your Homepage content is made up of apps.

### Access the Site or Subsite Homepage

Here's how you access a Site or Subsite Homepage.

1. In *Site Manager*, navigate to the Site or Subsite Workspace.

| Happy Valley School District Site Workspace |                                       |  |  |
|---------------------------------------------|---------------------------------------|--|--|
| Summary Tools Directors & Viewers Channels  | Statistics How do I?                  |  |  |
| Current Pages                               |                                       |  |  |
| PAGE                                        |                                       |  |  |
| Happy Valley Homepage                       | Actions                               |  |  |
| Happy Valley School District Calendar       | Edit Page<br>Page Options<br>Get Link |  |  |

2. On the **Summary** tab, click **Actions** to the right of your homepage and select *Edit Page*. Your Homepage opens in Edit Mode.

## **Edit the Site or Subsite Homepage**

Here's how to edit the Site or Subsite Homepage.

- 1. In *Site Manager*, navigate to the Site or Subsite Workspace.
- 2. On the **Summary** tab, click **Actions** to the right of your homepage and select *Edit Page*. Your Homepage opens in Edit Mode.

| Happy Valley School District Site Workspace |                                       |  |  |
|---------------------------------------------|---------------------------------------|--|--|
| Summary Tools Directors & Viewers Channels  | Statistics How do I?                  |  |  |
| Current Pages                               |                                       |  |  |
| PAGE                                        |                                       |  |  |
| Happy Valley Homepage                       | Actions                               |  |  |
| Happy Valley School District Calendar       | Edit Page<br>Page Options<br>Get Link |  |  |

3. Under Actions, you can manage the apps and layout, edit page options and view your Homepage.

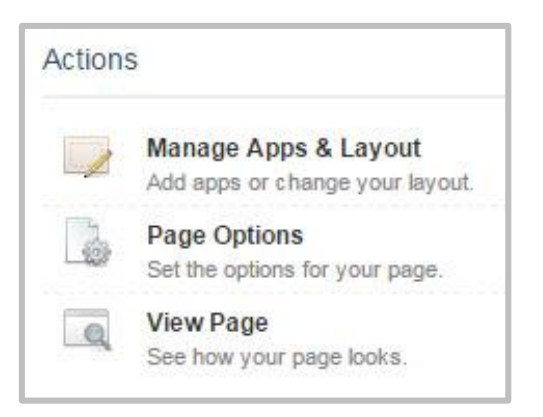

• Click **Manage Apps & Layout** to open your Homepage in Design Mode. In Design Mode you can add, move and remove apps from your Homepage. Once you're finished, click **I'm Done** to return to your Homepage in Edit Mode.

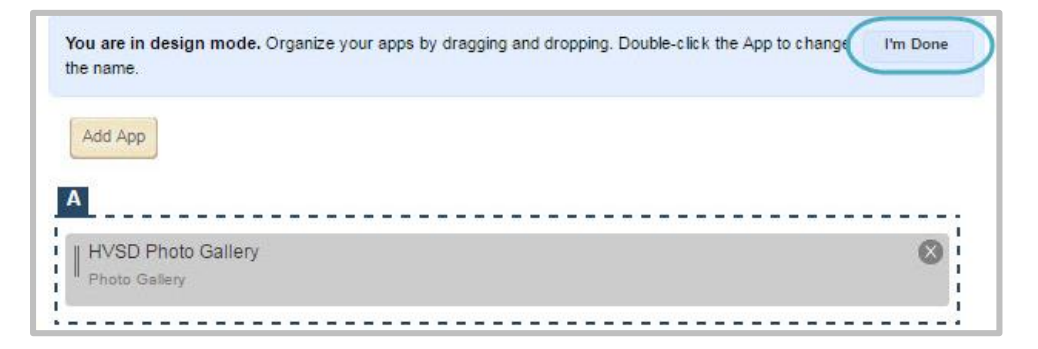

- Click **Page Options** to enter Meta Data for your content or enable caching for your Homepage. Once you're finished, click **Save** to return to your Homepage in Edit Mode.
- Click **View Page** to view your Homepage.

## Add an App to the Site or Subsite Homepage

Here's how to add an app to the Site or Subsite Homepage.

- 1. In *Site Manager*, navigate to the Site or Subsite Workspace.
- 2. On the **Summary** tab, click **Actions** to the right of your homepage and select *Edit Page*. Your Homepage opens in Edit Mode.

| Happy Valley School District Site Workspace |                                       |  |  |
|---------------------------------------------|---------------------------------------|--|--|
| Summary Tools Directors & Viewers Channels  | Statistics How do I?                  |  |  |
| Current Pages                               |                                       |  |  |
| PAGE                                        |                                       |  |  |
| Happy Valley Homepage                       | Actions                               |  |  |
| Happy Valley School District Calendar       | Edit Page<br>Page Options<br>Get Link |  |  |

3. Click Manage Apps & Layout to open your Homepage in Design Mode.

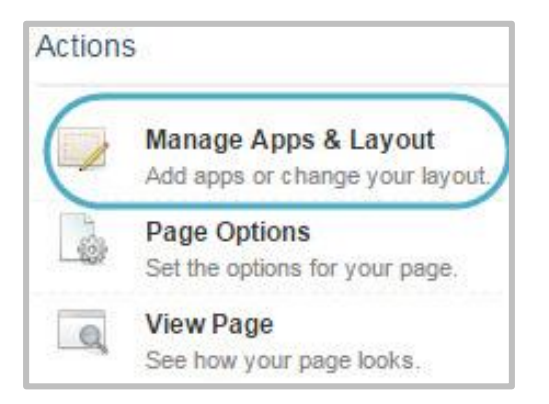

4. Click Add App. The Select an App window displays.

| ou are in design mode. Organize your apps by dragging and dropping. Dou<br>ie name. | ble-click the App to change | I'm Done |
|-------------------------------------------------------------------------------------|-----------------------------|----------|
| Add App                                                                             |                             |          |
|                                                                                     |                             |          |

5. Select the App you wish to add in the first column. A list of existing Apps along with a **Create New** button display in the second column.

| Sele    | ct an App                                                             |                                                                               |                                                                                      |
|---------|-----------------------------------------------------------------------|-------------------------------------------------------------------------------|--------------------------------------------------------------------------------------|
| •••<br> | Embed Code<br>Web Community Manager Basic App                         | Headlines & Features                                                          | Create Headlines & Features<br>Enter the name of your app. This name will display in |
| f       | Facebook-like<br>Web Community Manager Basic App                      | Create New                                                                    | some areas.                                                                          |
| -       | File Library<br>Web Community Manager Basic App                       | Q Find                                                                        | Name:<br>Happy Valley Headlines                                                      |
| ද්ධ     | Google Folder<br>A Schoolwires App for Sharing Google<br>Drive files. | District Headlines<br>Happy Valley School District / Happy Valley<br>Homepage | Create                                                                               |
| Ţ       | Heading<br>Web Community Manager Heading App                          |                                                                               |                                                                                      |
|         | Headlines & Features<br>Web Community Manager Basic App               |                                                                               |                                                                                      |

- 6. Click **Create New**. In the third column, enter a name for the app.
- 7. Click **Create**. You are returned to the page in Design Mode.
- 8. Once finished, click **I'm Done**. You are returned to your Homepage in Edit Mode.

| You are in design mode. Organize your apps by dragging and dropping. Double-click the App to change | I'm Done |
|----------------------------------------------------------------------------------------------------|----------|
| the name.                                                                                           |          |

#### Remove an App from the Site or Subsite Homepage

Here's how to remove an app from the Site or Subsite Homepage.

- 1. In *Site Manager*, navigate to the Site or Subsite Workspace.
- 2. On the **Summary** tab, click **Actions** to the right of your homepage and select *Edit Page*. Your Homepage opens in Edit Mode.

| Happy Valley School District Site Workspace |                                       |  |  |
|---------------------------------------------|---------------------------------------|--|--|
| Summary Tools Directors & Viewers Channels  | Statistics How do I?                  |  |  |
| Current Pages                               |                                       |  |  |
| PAGE                                        |                                       |  |  |
| Happy Valley Homepage                       | Actions                               |  |  |
| Happy Valley School District Calendar       | Edit Page<br>Page Options<br>Get Link |  |  |

3. Click Manage Apps & Layout to open your Homepage in Design Mode.

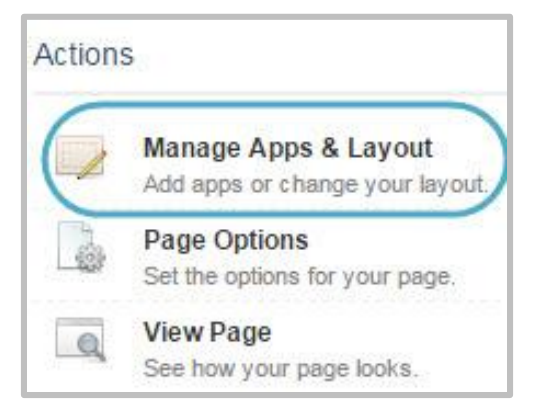

4. Locate the app in the list and click the *x* to the far right of the app name. A confirmation message will display.

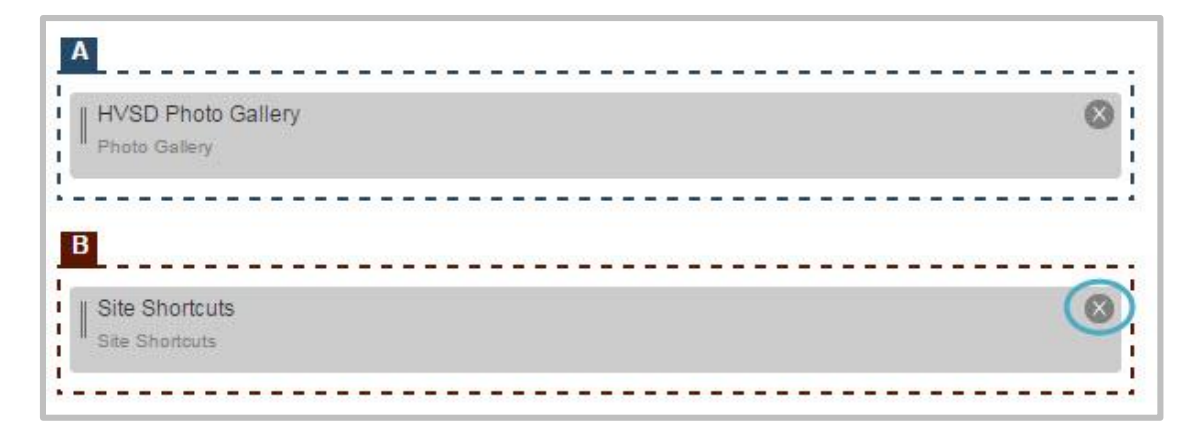

5. Click **Yes**. The App is removed.

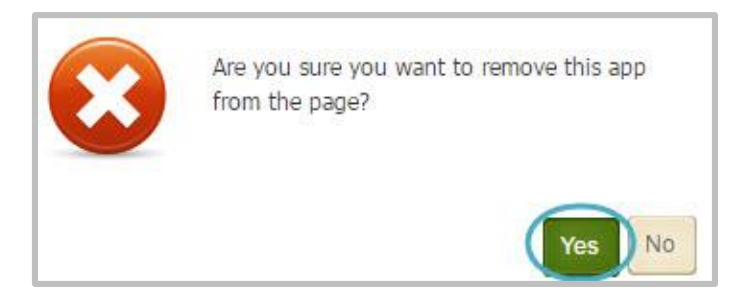

6. Once finished, click **I'm Done**. You are returned to your Homepage in Edit Mode.

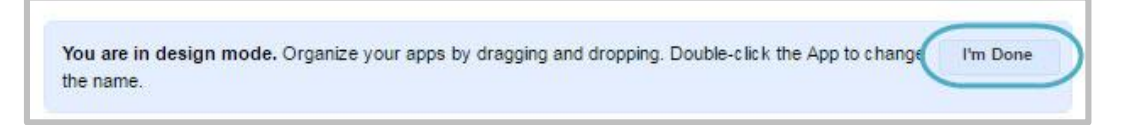